## Manter Unidade de Negócio

1/6

O objetivo desta funcionalidade é manter a unidade de negócio, podendo ser acessada no caminho GSAN > Cadastro > Localização > Unidade de Negócio > Manter Unidade de Negócio.

O sistema registra a transação de inclusão da unidade de negócio, e apresenta a tela de sucesso, exibindo a mensagem "Unidade de Negócio «código da gerência regional» inserida com sucesso", bem como os links "Menu Principal", "Inserir outra Unidade de Negócio" e "Atualiza Unidade de Negócio inserida".

Verifica preenchimento dos campos

• Caso não seja informado o conteúdo de algum campo necessário à atualização da gerência regional, será exibida a mensagem "Informe «nome do campo que não foi preenchido»".

Verifica existência da unidade de negócio

• Caso o nome da unidade de negócio já exista nas bases de dados, será exibida a mensagem "Unidade de Negócio já existe no cadastro".

#### **CNPJ** Inválido

• Caso o CNPJ informado esteja inválido, será exibida a mensagem "CNPJ Inválido".

Verifica existência do cliente

• Caso o código do cliente não exista no sitema, será exibida a mensagem "Cliente inexistente".

Verifica se cliente é funcionário

 Caso o cliente selecionado não seja um funcionário, sera exibida a mensagem "Cliente não está cadastrada como funcionário".

Atualização realizada por outro usuário

 Caso o usuário esteja tentando atualizar uma gerência regional e a mesma já tenha sido atualizada durante a manutenção corrente, o sistema exibe a mensagem "Esse(s) registro(s) foi(ram) atualizado(s) ou removido(s) por outro usuário durante a operação. Realize uma nova manutenção".

Unidade de negócio possui vínculos no sistema

 Caso seja selecionada uma unidade de negócio que possua outros vínculos no sistema, o sistema exibe a mensagem "Não é possível excluir a(s) unidade(s) de negócio selecionado(s) devido a vínculos com outras informações.".

Inicialmente o sistema exibe a tela de filtro, informe os campos que julgar necessários e clique no botão Filtrar:

Last update: 31/08/2017 ajuda:manter\_unidade\_de\_negocio https://www.gsan.com.br/doku.php?id=ajuda:manter\_unidade\_de\_negocio&rev=1436383782 01:11

|                                   | Gsan -> Cadastro -> Localizacao -> Unidade de Negocio | -> Manter Unidade de Negocio |
|-----------------------------------|-------------------------------------------------------|------------------------------|
| Filtrar Unidade                   | de Negócio                                            |                              |
| Para filtrar a(s) unidade         | (s) de negócio, informe o dado abaixo:                | 🗹 Atualizar                  |
| Código:                           | (somente números)                                     |                              |
| Nome:                             |                                                       |                              |
|                                   | Iniciando pelo texto                                  |                              |
| Nome Abreviado:                   |                                                       |                              |
| CNPJ:                             |                                                       |                              |
| Gerente da Unidade<br>de Negócio: | R                                                     | ۲                            |
| Gerencial Regional:               | R                                                     | Ø                            |
| Indicador de Uso:                 | 💿 Ativo 💿 Inativo 💿 Todos                             |                              |
| Limpar                            |                                                       | Filtrar                      |
|                                   |                                                       |                              |
|                                   |                                                       |                              |

Após a realização do filtro, o sistema exibe a tela abaixo com base nos parâmetros informados.

Ao clicar no botão 🤎, o sistema gera o relatório das unidades de negócio cadastradas.

Para excluir um item, marque no checkbox correspondente, ou para remover todos os itens, marque no hiperlink **Todos** e, em seguida, clique no botão **Remover**.

Gsan -> Cadastro -> Localizacao -> Unidade de Negocio -> Manter Unidade de Negocio

| Manter Unidade de Negócio                     |                                  |                            |                |                         |
|-----------------------------------------------|----------------------------------|----------------------------|----------------|-------------------------|
| Unidade                                       | Unidades de Negócio Cadastradas: |                            |                |                         |
| Todos                                         | Código                           | Nome                       | Nome Abreviado | Gerência Regional       |
|                                               | 1                                | CAS OLINDA                 | OLIN           | GNMNORTE                |
|                                               | 2                                | CAS PAULISTA               | PAUL           | GNMNORTE                |
|                                               | 3                                | CAS DOIS IRMAOS            | DIRM           | GNM-2                   |
|                                               | 4                                | CAS JANGADINHA             | JANG           | GNMOESTE                |
|                                               | 5                                | CAS ALTO DO CEU            | ACEU           | GNM-2                   |
|                                               | 6                                | CAS AURORA                 | AURO           | GNM-1                   |
|                                               | 7                                | CAS CABANGA                | CABN           | GNM-1                   |
|                                               | 8                                | CAS FERNANDO DE<br>NORONHA | FNOR           | CAS FERNANDO DE NORONHA |
|                                               | 9                                | CAS CABO                   | CABO           | GNMSUL                  |
|                                               | 10                               | CAS PRAZERES               | PRAZ           | GNMSUL                  |
| 1 2 3 4 5 [9]       Remover     Voltar Filtro |                                  |                            |                |                         |

Ao clicar no hiperlink do campo "Nome", tela acima, o sistema exibe a tela "Atualizar Unidade de Atualizar

Negócio", faça as modificações que julgar necessárias e clique no

| Atualizar Unidade de Negócio      |                                                                                                    |           |
|-----------------------------------|----------------------------------------------------------------------------------------------------|-----------|
| Para atualizar uma unio           | dade de negócio, informe os dados abaixo:                                                                                                    |           |
| Coalgo:                           |                                                                                                    |           |
| Nome: *                           | ABDIAS IMOVEIS LTDA                                                                                                    |           |
| Nome Abreviado: *                 | ABD                                                                                                    |           |
| CNPJ:                             |                                                                                                    |           |
| Gerente da Unidade<br>de Negócio: | R                                                                                                    | Ø         |
| Gerencial<br>Regional:*           | 1 RECIFE                                                                                                    | 8         |
| Indicador Uso:*                   | Ativo O Inativo Inativo In |           |
|                                   | * Campo Obrigatório                                                                                                    |           |
| Voltar Desfazer                   | Cancelar                                                                                                    | Atualizar |
|                                   |                                                                                                    |           |
|                                   |                                                                                                    |           |
|                                   |                                                                                                    |           |
|                                   |                                                                                                    |           |

Last update: 31/08/2017 ajuda:manter\_unidade\_de\_negocio https://www.gsan.com.br/doku.php?id=ajuda:manter\_unidade\_de\_negocio&rev=1436383782 01:11

# **Preenchimento dos Campos**

| Campo                            | Orientações para Preenchimento                                                                                                    |
|----------------------------------|----------------------------------------------------------------------------------------------------|
| Nome(*)                          | Campo obrigatório - Informe o nome, com no máximo 50 (cinquenta)<br>caracteres.                                                                                             |
| Nome Abreviado(*)                | Campo obrigatório - Informe o nome abreviado, com no máximo 4 (quatro)<br>caracteres.                                                                                       |
| CNPJ                             | Informe o número do CNPJ válido.                                                                                                    |
| Gerente da Unidade de<br>Negócio | Informe o código do gerente da unidade de negócio, ou clique no botão 🗣<br>para selecionar o nome do gerente desejado. O nome selecionado será<br>exibido no campo ao lado. |
|                                  | Para apagar o conteúdo do campo, clique no botão 🛇 ao lado do campo em exibição.                                                                                            |
|                                  | Campo obrigatório - Informe o código da gerência regional, ou clique no                                                                                                    |
| Gerência Regional(*)             | botão 🗪 para selecionar a gerencia desejada. O nome selecionado será<br>exibido no campo ao lado.                                                                           |
|                                  | Para apagar o conteúdo do campo, clique no botão 🕙 ao lado do campo em exibição.                                                                                            |
| Indicador de Uso(*)              | Campo obrigatório - Selecione uma das opções "Ativo" ou "Inativo".                                                                                                    |

### MODELO DE RELATÓRIO: UNIDADE DE NEGÓCIO CADASTRADOS

|                                     | Unidade de Negóc                  | io cadastrados                   | PAG 1/3<br>29/01/2013<br>10:02:34 |
|-------------------------------------|-----------------------------------|----------------------------------|-----------------------------------|
| Código:<br>Nome: C<br>Nome Abreviac | Gerente da<br>Gerência R<br>CNPJ: | Unidade de Negocio:<br>Regional: | Indicador de Uso:                 |
| Código                              | Nome                              | Nome Abreviado:                  | Gerência Regional:                |
| 1                                   | CAS OLINDA                        | OLIN                             | GNMNORTE                          |
| 2                                   | CAS PAULISTA                      | PAUL                             | GNMNORTE                          |
| 3                                   | CAS DOIS IRMAOS                   | DIRM                             | GNM-2                             |
| 4                                   | CAS JANGADINHA                    | JANG                             | GNMOESTE                          |
| 5                                   | CAS ALTO DO CEU                   | ACEU                             | GNM-2                             |
| 6                                   | CAS AURORA                        | AURO                             | GNM-1                             |
| 7                                   | CAS CABANGA                       | CABN                             | GNM-1                             |
| 8                                   | CAS FERNANDO DE NORONHA           | FNOR                             | CAS FERNANDO DE NORONHA           |
| 9                                   | CAS CABO                          | CABO                             | GNMSUL                            |
| 10                                  | CAS PRAZERES                      | PRAZ                             | GNMSUL                            |
| 11                                  | CAS IBURA                         | IBUR                             | GNMSUL                            |
| 12                                  | CAS MATA SUL(VITORIA)             | MSUL                             | MATA SUL(VITORIA)                 |
| 13                                  | CAS LITORAL SUL(ESCADA)           | LSUL                             | MATA SUL(VITORIA)                 |
| 14                                  | CAS MATA NORTE (CARPINA)          | MNOR                             | MATA NORTE (CARPINA)              |
| 15                                  | CAS CAPIBARIBE MIRIM(TIMBAUBA)    | CAPM                             | MATA NORTE (CARPINA)              |

# Tela de Sucesso

Verifica sucesso da operação - Caso o código de retorno da operação efetuada no banco de dados seja diferente de zero, será exibida a mensagem, conforme o código de retorno.

| Sucesso                                                    |                                                 |  |
|------------------------------------------------------------|-------------------------------------------------|--|
| Unidade de Negócio de código 85 atualizado com<br>sucesso. |                                                 |  |
| Menu Principal                                             | Realizar outra Manutenção de Unidade de Negócio |  |

# Funcionalidade dos Botões

| Botão | Descrição da Funcionalidade                                                    |  |
|-------|--------------------------------------------------------------------------------|--|
| R     | Ao clicar neste botão, o sistema permite consultar um dado nas bases de dados. |  |
| Ś     | Ao clicar neste botão, o sistema apaga o conteúdo do campo em exibição.        |  |

Base de Conhecimento de Gestão Comercial de Saneamento - https://www.gsan.com.br/

Last update: 31/08/2017 ajuda:manter\_unidade\_de\_negocio https://www.gsan.com.br/doku.php?id=ajuda:manter\_unidade\_de\_negocio&rev=1436383782 01:11

|               | Deserieño de Euroispolidade                                                                        |
|---------------|----------------------------------------------------------------------------------------------------|
| Βοταο         | Descrição da Funcionalidade                                                                        |
| Limpar        | Ao clicar neste botão, o sistema limpa o conteúdo dos campos da tela.                              |
| Filtrar       | Ao clicar neste botão, o sistema comanda a execução do filtro, com base nos parâmetros informados. |
| Remover       | Ao clicar neste botão, o sistema remove um ou mais itens selecionados no checkbox.                 |
| Voltar Filtro | Ao clicar neste botão, o sistema retorna à tela de filtro.                                         |
|               | Ao clicar neste botão, o sistema gera o relatório de unidades de negócio cadastradas.              |
| Voltar        | Ao clicar neste botão, o sistema retorna à tela anterior.                                          |
| Desfazer      | Ao clicar neste botão, o sistema desfaz o último procedimento realizado.                           |
| Cancelar      | Ao clicar neste botão, o sistema cancela a operação e retorna à tela principal.                    |
| Atualizar     | Ao clicar neste botão, o sistema comanda a atualização dos dados nas bases de<br>dados.            |

Clique aqui para retornar ao Menu Principal do GSAN

From: https://www.gsan.com.br/ - Base de Conhecimento de Gestão Comercial de Saneamento

Permanent link: https://www.gsan.com.br/doku.php?id=ajuda:manter\_unidade\_de\_negocio&rev=1436383782

Last update: 31/08/2017 01:11

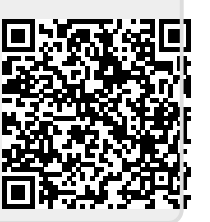